#### วิธีเข้าระบบ SGS สำหรับนักเรียน

## 1.เข้าเว็บไซต์ sgs.bopp-obec.info

| S Phayaophithayakhom 🗙 🤅                                                                                    | Firewall Authentication Keepalive X 📀 Obec X +                                                                                                    |  |  |  |  |  |
|----------------------------------------------------------------------------------------------------|----------------------------------------------------------------------------------------------------|--|--|--|--|--|
| ← → C (3 ไม่ปลอดภัย   sgs.bo                                                                                | pp-obec.info/menu/tblNews/ShowTblNewsTable.aspx                                                                                                    |  |  |  |  |  |
| กลุ่มสารสนเทศ สำนักง<br>สำนักงานคณะกรรมกา                                                                   | นโยบายและแผนการศึกษาขั้นพื้นฐาน<br>เรการศึกษาขั้นพื้นฐาน กระทรวงศึกษาธิการ                                                                          |  |  |  |  |  |
|                                                                                                    | ประชาสังพันธ์                                                                                                    |  |  |  |  |  |
| สานทะเบียน-วัดผล SGS (SITE 2)                                                                               | Search for                                                                                                    |  |  |  |  |  |
| จานทะเบียน-วัดผล SGS (SITE 3)                                                                               | เลือก SGS (สำหรับนักเรียน)                                                                                                    |  |  |  |  |  |
| ผู่มือการใช้งาน SGS                                                                                         |                                                                                                    |  |  |  |  |  |
| 🎟 SGS (สำหรับนักเรียน)                                                                                      | ตรวจสอบผล GPA 5 ภาคเรยน                                                                                                    |  |  |  |  |  |
| Google Play                                                                                                 | ์ รายชื่อโรงเรียนและนักเรียนที่ไม่ผ่านการนำเข้าสู่ระบบ TCAS63 ได้ จากระบบ SGS ดังนี้<br>- นักเรียนที่มีเลขประจำตัวประชาชนไม่ถูกต้อง ไม่ครบ ผิดรปแบบ |  |  |  |  |  |
| <ul> <li>การวัดและประเมินผลการเรียนรู้</li> <li>- นักเรียนที่ไม่มีผลการเรียนเฉลี่ยจากการประมวลผล</li> </ul> |                                                                                                    |  |  |  |  |  |
| <ul> <li>การบริหารจัดการหลักสู่หร</li> <li>- นักเรียนที่ไม่มีวัน เดือน ปี เกิด</li> </ul>                   |                                                                                                    |  |  |  |  |  |
| การจัดการเรียนรู้                                                                                           | การแก้ไข ให้นักเรียนที่มีความประสงค์จะสมัครโดยใช้คะแนน 5 ภาคเรียนติดต่อ ทปอ. โดยตรง                                                                 |  |  |  |  |  |
| การจัดกิจกรรมพัฒนาผู้เรียน                                                                                  | ข้อมูล ณ วันที่ 10 พ.ย. 2562                                                                                                    |  |  |  |  |  |
| การวัดและประเมินคุณลักษณะ ๆ                                                                                 | กรณี่ผลการเรียบของบักเรียบหายใบขางกาคเรียบ                                                                                                    |  |  |  |  |  |
| <ul> <li></li></ul>                                                                                         | <u>การแก้ไขกรณีผลการเรียนของนักเรียนหายในบางภาคเรียน</u>                                                                                            |  |  |  |  |  |

# 2. จะเจอหน้าจอ ให้ login เข้าสู่ระบบ

| Phayaophithaya                        | khom            | × S Firewall Aut             | thentication Keepal | ive 🗙  Sign In     |           | × +                   |                       |  |
|---------------------------------------|-----------------|------------------------------|---------------------|--------------------|-----------|-----------------------|-----------------------|--|
| $\leftrightarrow$ $\rightarrow$ C (   | 🕽 ไม่ปลอดภัย    | sgs6.bopp-obec.int           | fo/sgss/Security/   | SignIn.aspx        |           |                       |                       |  |
| 💩 SGS สำหรับนักเรียนและผู้ปกครอง      |                 |                              |                     |                    |           |                       |                       |  |
| ข่าวประชาสัมพันธ์                     | ประวัตินักเรียน | <del>ตร</del> วจสอบเวลาเรียน | ผลการเรียน          | ผลการเรียนไม่ฝาน   | เลือกเสรี | พิมพ์ค่าร้องสอบแก้ตัว | พิมพ์สำร้องขอใบรับรอง |  |
| เข้าระบบ<br>ป้อนชื่อผู้ใช้และรหัสผ่าง | นเพื่อเข้าระบบ  |                              |                     |                    | ป้อเ      | เรหัสนักเรียน         | i                     |  |
| เลชประจำตัวนักเรียน                   |                 |                              |                     | 🔲 จำชื่อผู้ใช้     |           |                       |                       |  |
| เลขประจำตัวประชาชน                    |                 |                              |                     |                    | Å         | ພບລະຫາລະບາໄະ          | 0000000               |  |
|                                       |                 |                              |                     | 📃 เข้าใช้อัตโนมัติ | ЦС        | านเถาตาบา             | ะขายน                 |  |
|                                       | (               | ตกลง Cancel                  | )                   |                    |           |                       |                       |  |

# 3.ในหน้าจอให้เลือกดูผลการเรียนดังต่อไปนี้

| S Phayaophithayakhom                                                                                                    | × S Firewall Authe                                                                                                    | entication Keepalive 🗙 🔇 ข่า                                                    | วประชาสัมพันธ์ | × +                  |                       |            |            |  |  |
|----------------------------------------------------------------------------------------------------|----------------------------------------------------------------------------------------------------|---------------------------------------------------------------------------------|----------------|----------------------|-----------------------|------------|------------|--|--|
| ← → C ① ไม่ปลอดภัย   sgs6.bopp-obec.info/sgss/TblStudentsInfo/Show-TblStudentsInfo-Table.aspx                                                                                                    |                                                                                                    |                                                                                 |                |                      |                       |            |            |  |  |
| Granny Apple      Granny Apple     Granny Apple     Joonanneuu     Solution     Solution     Solutio |                                                                                                    |                                                                                 |                |                      |                       |            | າກระบบ 🥑   |  |  |
| ข่าวประชาสัมพันธ์ ประวัตินักเรีย                                                                                                    | น ตรวจสอบเวลาเรียน                                                                                                    | ผลการเรียน ผลการเรียนไม่ฝ่า                                                     | น เลือกเสรี    | พิมพ์ศำร้องสอบแก้ตัว | พิมพ์สำร้องขอใบรับรอง | พิมพ์ ปพ.6 | พิมพ์ ปพ.1 |  |  |
| ข่าวประชาส้มพันธ์                                                                                                    |                                                                                                    |                                                                                 |                |                      |                       |            |            |  |  |
| ประกาศข่าวประชาสมพันธ์ สำหรับผู้ปก<br>โรเชียน จะใช้พันที่ตรณี เพื่อใช้ในการป<br>- สามารถดัดตรมข่าวสารต่าย<br>- เมื่อมีการประกาศผลการเรียน<br>- ข่าวสาร อื่นๆ                                                                                                    | <mark>ลรองและนักเรียน</mark><br>สื่อสารข้อมูล ระหว่าง โรงเรียน<br>สากหาที่เรงเรียน หรือปัยวิหาร<br>- จะแจ้ง วัน เวลา ที่ประกาศผง | และนักเรียนหรือผู้ปกครอง ดังว<br>เมื่อมีข่าวสารเร่งด่วน<br>สิ่งที่หราบ<br>คิลิโ | าเลือกผลก      | ารเรียน แล้ว         | เลือกปีการศึก         | ษา 2562    |            |  |  |

## งานทะเบียนและวัดผลโรงเรียนพะเยาพิทยาคม